## PROCESSAMENTO DA NOTA FISCAL ELETRÔNICA UTILIZANDO O EMISSOR GRATUITO.

1) Abra o emissor e selecione a empresa.

-Após selecionar a empresa, clique no botão INICIAR. -Minimize o emissor.

- No sistema WayOut, gere a nota fiscal normalmente, como se você fosse imprimi-la. LEMBRE-SE de que estamos fazendo TESTES. Assim, selecione o grupo de notas "T" (Ou outro grupo que você esteja utilizando para testes).
- 3) Após gravar a nota, clique na aba NFE e clique no botão Gerar arquivo NFe.

| Caminho para gravação da NFe                                                                                                    |
|----------------------------------------------------------------------------------------------------|
| 🖃 c:                                                                                                    |
| ୍ରିସାଦ୍ୟ                                                                                                    |
| The second second secon |
|                                                                                                    |
|                                                                                                    |
|                                                                                                    |
|                                                                                                    |
|                                                                                                    |
| Será criado o arquivo                                                                                                    |
| NotaFiscal.txt                                                                                                    |
| <u>O</u> K <u>Cancelar</u>                                                                                                    |

LEMBRE-SE de selecionar a pasta NFe

4) Volte para o emissor e efetue a **Importação** do arquivo.

Para importar o arquivo, clique no menu **Sistema** e em **Importar Arquivos**. Veja a tela a seguir.

|                                                | Entreoriteo                |             | Discenta   | Ajuda                |                                |             |                  |             |          |
|------------------------------------------------|----------------------------|-------------|------------|----------------------|--------------------------------|-------------|------------------|-------------|----------|
| ente                                           |                            |             |            |                      |                                |             |                  |             |          |
| zão Social:                                    | FURTADO &                  | FURTADO LTD | A          |                      | CNPJ: 57.032.1                 | 179/0001-86 | IE: 105.442.313. | 110         |          |
|                                                |                            |             |            | Import               | ação de Arquivos               |             |                  |             |          |
|                                                |                            |             |            |                      |                                |             |                  |             |          |
| al do(s)                                       | arquivo(s):                |             |            |                      |                                |             |                  |             | Localiza |
| rquivos T                                      | хт                         |             |            |                      |                                |             |                  |             |          |
| trar por:                                      | Todos                      | NF-e        | Emitente   | Cliente Produto Tran | sportadora                     |             |                  |             |          |
| Selecio                                        | nar todos                  |             |            |                      |                                |             |                  |             |          |
|                                                |                            |             |            | Tipo de Arquivo      | Nome do Arquivo                | D 🕇         |                  | # Registros |          |
|                                                |                            |             |            |                      |                                |             |                  |             |          |
|                                                |                            |             |            |                      |                                |             |                  |             |          |
|                                                |                            |             |            |                      |                                |             |                  |             |          |
| rauivos X                                      |                            |             |            |                      |                                |             |                  |             |          |
| rquivos Xi<br>rar por:                         | ML-                        | NF-e        | Emitente   | Cliente Produto Tra  | sportadora                     |             |                  |             |          |
| rquivos Xi<br>trar por:<br>] <b>Selecio</b>    | ML<br>Todos<br>nar todos   | NF-e        | Emitente   | Cliente Produto Trar | sportadora                     |             |                  |             |          |
| Arquivos Xi<br>Filtrar por:<br><b>5elecio</b>  | ML<br>Todos<br>nar todos   | NF-e        | ] Emitente | Cliente Produto Tran | sportadora<br>Nome do Arquivo  | Arqui       | vo Vinculado     | Situaçã     | 0        |
| Arquivos XI<br>Itrar por:<br>] <b>Selecio</b>  | ML -<br>Todos<br>nar todos | NF-e        | ] Emitente | Cliente Produto Tran | isportadora<br>Nome do Arquivo | Arqui       | vo Vinculado     | Situaçã     | 0        |
| Arquivos Xi<br>litrar por:<br><b>] Selecio</b> | ML<br>Todos<br>nar todos   | NF-e        | ] Emitente | Cliente Produto Tran | isportadora<br>Nome do Arquivo | Arqui       | vo Vinculado     | Situaçã     | 0        |

Clique no botão Localizar e localize a pasta NFe.

|                                           | Emitente                                               | Cadastros                      | Disterna   | Ajuda                                   |                                                        |                                                 |                              |                                           |                     |                                      |
|-------------------------------------------|--------------------------------------------------------|--------------------------------|------------|-----------------------------------------|--------------------------------------------------------|-------------------------------------------------|------------------------------|-------------------------------------------|---------------------|--------------------------------------|
| nte                                       |                                                        |                                | 0.000      |                                         |                                                        |                                                 |                              |                                           |                     |                                      |
| ão Social:                                | FURTADO &                                              | FURTADO LI                     | DA         |                                         |                                                        |                                                 |                              | CNPJ: 57.032.179/0001-86                  | IE: 105.442.313.110 |                                      |
|                                           |                                                        |                                |            |                                         |                                                        | Importa                                         | ção de Arqu                  | ivos                                      |                     |                                      |
|                                           |                                                        |                                |            |                                         |                                                        |                                                 |                              |                                           |                     |                                      |
| al do(s)                                  | arquivo(s):                                            | C:\NFe                         |            |                                         |                                                        |                                                 |                              |                                           |                     | Localiz                              |
| quivos D                                  | хт                                                     |                                |            |                                         |                                                        |                                                 |                              |                                           |                     |                                      |
| rar por:                                  | Todos                                                  | NF-e                           | Emitente   | Cliente                                 | Produto                                                | Transp                                          | ortadora                     |                                           |                     |                                      |
| Selecio                                   | nar todos                                              |                                |            |                                         |                                                        |                                                 |                              |                                           |                     |                                      |
|                                           |                                                        |                                |            | Tino di                                 | o Aranino                                              |                                                 |                              | Nome de Arquíne A                         |                     | Degistres                            |
|                                           |                                                        |                                | NotaEiscal | npo u                                   | e Arquivo                                              |                                                 | NotaEiscal.txt               | Nome do Arquivo Y                         | *                   | Registros                            |
|                                           |                                                        |                                | notar bear |                                         |                                                        |                                                 | notal localitic              |                                           |                     |                                      |
|                                           |                                                        |                                |            |                                         |                                                        |                                                 |                              |                                           |                     |                                      |
| quivos XI<br>rar por:                     | ML<br>V Todos                                          | VIF-2                          | Emitente   | Cliente                                 | Produto                                                | V Transf                                        | portadora                    |                                           |                     |                                      |
| quivos XI<br>rar por:<br><b>Selecio</b> i | ML<br>V Todos<br>nar todos                             | VIF-q                          | Emitente   | V Cliente                               | Produto                                                | ▼ Trans                                         | portadora                    |                                           |                     |                                      |
| quivos XI<br>rar por:<br>Selecior         | ML<br>Todos<br>nar todos<br>Ti<br>NotaEico             | ✓ NF-a                         | Emitente   | Cliente                                 | Produto                                                | ✓ Transp<br>ção †<br>00001054000                | portadora                    | Nome do Arquivo                           | Arquivo Vinculado   | Situação                             |
| rquivos XI<br>rar por:<br>Selecion        | ML<br>Todos<br>nar todos<br>Ti<br>NotaFisc<br>NotaFisc | V NF-a                         | Emitente   | Cliente<br>57032179000<br>57032179000   | Produto<br>Identifica;<br>186550010000<br>186550010000 | ♥ Transp<br>ção †<br>00001054003<br>00002260044 | oortadora<br>10549<br>148085 | Nome do Arquivo<br>Nota1.xml<br>Nota2.xml | Arquivo Vinculado   | Situação<br>Autorizada<br>Autorizada |
| quivos XI<br>rar por:<br>Selecion         | ML<br>Todos<br>nar todos<br>NotaFisc<br>NotaFisc       | V NF-0<br>po de Arquiro<br>ial | Emiltente  | ♥ Cliente<br>57032179000<br>57032179000 | Produto      Identifica 186550010000 186550010000      | ✓ Tranşı<br>ção †<br>0000105400;<br>00002260044 | 00rtadora<br>10549<br>18085  | Nome do Arquivo<br>Nota1.xml<br>Nota2.xml | Arquivo Vinculado   | Situação<br>Autorizada<br>Autorizada |

Marque o arquivo **NotaFiscal** (Na parte superior da tela) e clique no botão **Importar** (Na parte inferior da tela). Após importar a nota, clique no botão Fechar.

5) Agora você fará o processamento da nota no emissor. Para isso, você deve localizar a nota que foi importada.

Clique no menu **Notas Fiscais** e selecione a opção **Gerenciar notas.** Em seguida, clique no botão **Pesquisar.** 

Selecione a nota desejada e efetue a seqüência:

## Validar Assinar Transmitir Imprimir o DANFE

6) Você deverá gravar **TODAS** as notas emitidas, no formato **XML**, na pasta **NFe.** Para isso, clique no botão **Exportar.** 

Será apresentada a seguinte tela:

| <b>*</b>                      |                        |           |
|-------------------------------|------------------------|-----------|
|                               | Exportação de Arquivos |           |
| Tipo: 🔿 Arquivo TXT<br>Local: | ⊙ Arquivo XML          | Localizar |
|                               | Exportar Cancelar      |           |

LEMBRE-SE de marcar a opção Arquivo XML.

Clique no botão Localizar e localize a pasta NFe.

Após selecionar a pasta, clique no botão Exportar e salve o arquivo.

Após salvar o arquivo, clique no botão Cancelar para fechar a tela de exportação.

Feito isso, o processo do emissor terminou.

Agora temos que voltar para o nosso sistema e salvar a CHAVE da nota fiscal e enviar o e-mail para o cliente.

 Volte para o sistema WayOut e clique no botão Importar dados do arquivo XML.

| Abrir                  |                                |                |                 |       |       |             | ? 🗙           |
|------------------------|--------------------------------|----------------|-----------------|-------|-------|-------------|---------------|
| E <u>x</u> aminar:     | DFe NFe                        |                | -               | • + I | ا 🍅 🖻 | ## <b>*</b> |               |
| 💋<br>Recent            | 135100020923<br>Nota1<br>Nota2 | 751_v1.10-proc | NFe             |       |       |             |               |
|                        |                                |                |                 |       |       |             |               |
|                        |                                |                |                 |       |       |             |               |
| Meus<br>documentos     |                                |                |                 |       |       |             |               |
| 5                      |                                |                |                 |       |       |             |               |
| Meu computador         |                                |                |                 |       |       |             |               |
| - <b>S</b>             | <u>N</u> ome do arquivo:       | XML            |                 |       |       | - [         | <u>A</u> brir |
| Meus locais de<br>rede | Arquivos do <u>t</u> ipo:      | *.XML          |                 |       |       | -           | Cancelar      |
|                        |                                | Abrir como     | somente leitura |       |       | /           |               |

Note que aparece um arquivo com o nome estranho.

Você deve **renomear** este arquivo, colocando nele o número da nota.

Para renomear, clique com o botão direito sobre o arquivo e selecióne a opção **Renomear.** 

Altere o nome do arquivo colocando a palavra **Nota**, seguida do número da nota. Após renomear, clique sobre o arquivo e clique no botão **Abrir**.

O sistema copiará do arquivo, o número da chave de acesso da NFe e permitirá que você envie o arquivo para o cliente.

8) Envie o e-mail para o cliente. (Não faça isso enquanto estiver efetuando testes).

9) O último passo é Finalizar a nota.

Não faça isso enquanto estiver fazendo os testes. Finalize as notas apenas quanto já estiver no ambiente de produção.

## **BACKUP DIÁRIO DO EMISSOR**

Efetue diariamente o backup do emissor.

- No emissor, clique em Emitente e em Sair do emitente atual.
- Vá para o menu Sistema e selecione a opção Backup

|              |          | a la              |         |       |               |       |            | الق ا |
|--------------|----------|-------------------|---------|-------|---------------|-------|------------|-------|
| as Fiscais   | Emitente | <u>C</u> adastros | Sistema | Ajuda |               |       |            |       |
| azão Social: |          |                   |         |       |               | CNP3: | IE:        |       |
|              |          |                   |         |       |               |       |            |       |
|              |          |                   |         |       | Backup        |       |            |       |
| Diretório de | Destino: |                   |         |       |               |       |            |       |
| [            |          |                   |         |       |               |       | Selecionar |       |
|              |          |                   |         |       |               |       | Solodiona  |       |
|              |          |                   |         |       | Iniciar Fecha | ar    |            |       |
|              |          |                   |         |       |               |       |            |       |
|              |          |                   |         |       |               |       |            |       |
|              |          |                   |         |       |               |       |            |       |
|              |          |                   |         |       |               |       |            |       |
|              |          |                   |         |       |               |       |            |       |
|              |          |                   |         |       |               |       |            |       |
|              |          |                   |         |       |               |       |            |       |
|              |          |                   |         |       |               |       |            |       |
|              |          |                   |         |       |               |       |            |       |
|              |          |                   |         |       |               |       |            |       |
|              |          |                   |         |       |               |       |            |       |
|              |          |                   |         |       |               |       |            |       |
|              |          |                   |         |       |               |       |            |       |
|              |          |                   |         |       |               |       |            |       |
|              |          |                   |         |       |               |       |            |       |
|              |          |                   |         |       |               |       |            |       |
|              |          |                   |         |       |               |       |            |       |
|              |          |                   |         |       |               |       |            |       |
|              |          |                   |         |       |               |       |            |       |
|              |          |                   |         |       |               |       |            |       |
|              |          |                   |         |       |               |       |            |       |
|              |          |                   |         |       |               |       |            |       |

Clique no botão Selecionar para indicar o destino da cópia (Pen drive).

Depois, clique no botão Iniciar.